## Webasto Thermoconnect 2 asennus VAG-konsernin autoon

Lyhyt ohje kuinka asennetaan Webaston Thermoconnect2 käyttölaite VAG-konsernin tehdasasenteiseen kauko-ohjattavaan lisälämmittimeen. Laite kytketään autossa olevaan kaukosäätimen vastaanottimeen (Telestart).

Tarvikkeet:

- Webasto Thermoconnect 2 käyttölaite
- Y-adapterikaapeli VAG-autoille, KW1320931A
- Yksi liitinpinni lisättäväksi adapterikaapeliin, valmis johdin merkkiliikkeen tiskiltä varaosanumerolla 000979009EA tai irtoliittiminä

https://www.standheizungs-shop.de/webasto-fernbedienung-thermo-connect-tcon2 https://www.standheizungs-shop.de/y-adapter-kabelbaum-oe-vwaudiskoda https://www.standheizungs-shop.de/buchsenkontakt-micro-quadlok-system

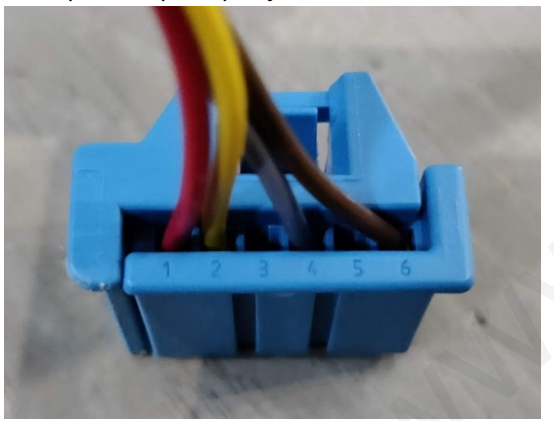

Y-adapterikaapelin pää joka kiinnitetään telestartiin, näyttää tältä:

Kyseiseen liittimeen täytyy lisätä yksi johdin. Liitin avataan ja ylimääräinen johdin lisätään paikkaan 3, jonka jälkeen liitin näyttää tältä:

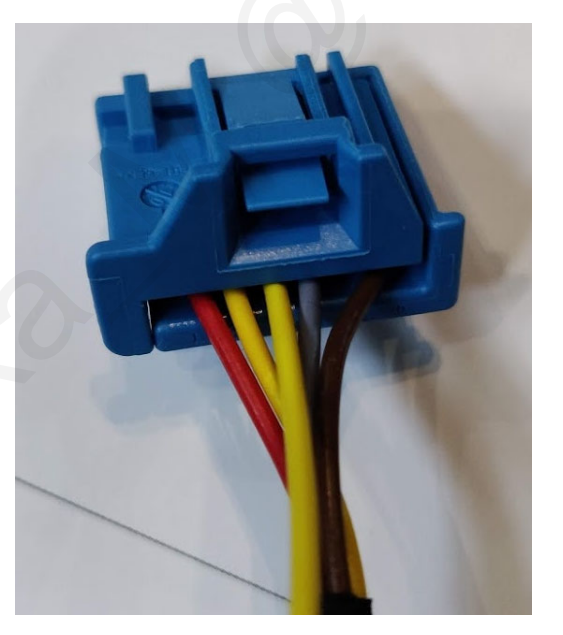

Tämä pinniin kolme lisätty johdin yhdistetään Thermoconnectin johtosarjassa johtimeen "Tulo 1". Kyseinen johdin (harmaa) on johtosarjassa irrallaan, pää eristettynä kutistesukalla (kuvassa jo kuorittuna):

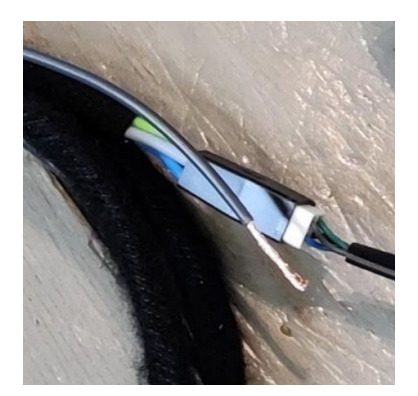

Kuori johtimet ja tee haluamasi liitos puristamalla, juottamalla tai miten nyt parhaaksi näet. Adapterikaapelin neliön muotoisen liittimen voi samalla liittää Thermoconnectin johtosarjaan jossa on valmis vastakappale. Myös käyttöpainike liitetään omaan liittimeensä.

Nyt johtosarja on valmis liitettäväksi autoon. Autosta kaivetaan esille telestart-moduuli, johon tuleva liitin irrotetaan ja kytketään Y-adapterikaapeliin. Adapterikaapelin toinen pää kytketään takaisin telestartiin. Asennus on valmis.

Laitteen käyttöönotto tapahtuu asentamalla puhelimeen Thermoconnect-sovellus ja muodostamalla yhteys ohjeiden mukaan, skannaamalla laitteen mukana toimitettu QR-koodi. Yhdistettäessä laitteessa täytyy olla käyttöjännite, eli laite on joko asennettuna autoon tai kytketty irralliseen teholähteeseen. Mikäli käyttöönoton ja testauksen haluaa tehdä jo työpöydällä, syötetään käyttöjännite adapterikaapelin liittimeen pinneihin 1 (+12VDC) ja 6 (-).

Mobiilisovelluksella pääsee tekemään tarvittavat asetusmuutokset valitsemalla ruudun alareunasta "My Webasto Connect" ja klikkaamalla "Kirjaudu mobiiliselaimella".

| ettisivulta avataan yläkulman valikko ja k                    |
|---------------------------------------------------------------|
| my.webastoconnect.com/index.htm                               |
| (→)ebasto In Superb                                           |
| $\begin{vmatrix} \downarrow \\ \uparrow \end{vmatrix}$ Ohjaus |
| 💑 Kartta                                                      |
| ि Palvelut                                                    |
| 🔅 Asetukset                                                   |
| му ти                                                         |
| 🕞 Kirjaudu ulos                                               |
| ⊡ 14.3V J -2°C                                                |
|                                                               |

Nettisivulta avataan yläkulman valikko ja klikataan "Asetukset":

Oletuksena konfigurointiasetukset on piilotettu, ne klikataan näkyville:

| aitteen konfigurointi | asetukset |
|-----------------------|-----------|
|                       |           |
|                       | Nävtetään |

Selataan alemmas ja klikataan kohtaa "Lähtö 1":

Lähdön 1 toimintamoodiksi valitaan "Pulssiohjaus":

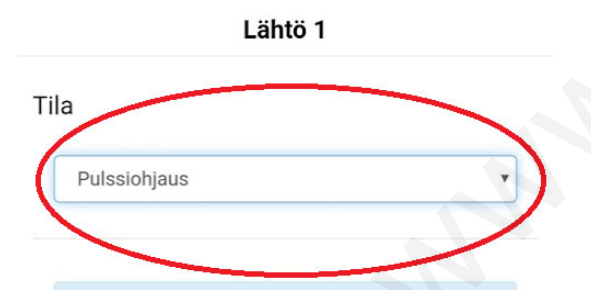

Selataan alaspäin ja asetetaan pulssin kestoksi 1 sekunti ja viiveeksi 10 sekuntia:

| Pulssin kesto |     |  |  |  |
|---------------|-----|--|--|--|
| 1             | sek |  |  |  |
| Viive         |     |  |  |  |
| 10            | sek |  |  |  |

Samalta sivulta voi nimetä ohjauksen haluamakseen, valita sopivan kuvakkeen jne. Lopuksi muistetaan painaa yläreunasta "Tallenna".

Nyt laite on valmis käyttöön ja sen toimintaa voi kokeilla. Jos laite on vielä työpöydällä irrallaan, niin toimintaa voi koestaa yleismittarilla ja johdonpätkällä. Annettaessa käynnistyskäsky webastolle, pitäisi telestartin liittimen pinniin nro 4 tulla sekunnin mittainen jännitepulssi. Vastaavasti kun liittimen pinniin 3 vie johdolla +12VDC, pitäisi Thermoconnectin sovelluksessa näkyä webaston olevan käynnissä.

HUOM! Vanhemmat autot saattavat vaatia ohjauksen pulssimuodon sijaan tasomuotoisena, tästä minulla ei ole kokemusta joten en tiedä mistä vuosimalleista alkaen pulssiohjaus toimii. Ainakin MY17 Kodiaqissa ja Superbissa toimii pulssiohjaus.

Ainakin seuraavat autot käyttävät samaa kauko-ohjaimen vastaanotinta, joten ohjeen pitäisi toimia sellaisenaan:

| Audi       | A4/S4/Avant/        | Quattro       | 8W 2016-        |
|------------|---------------------|---------------|-----------------|
|            | A6/S6/Avant/Quattro |               | 4K 2019 -       |
|            | A7 Sportback        | 4K 2019 -     |                 |
|            | A8/S8 Quattre       | o4N 2018 -    |                 |
|            | Q2                  | 81 2017-      |                 |
|            | Q3                  | 83 2019 -     |                 |
|            | Q5                  | 80 2017-      |                 |
|            | Q7                  | 4M 2016-      |                 |
|            | Q8                  | 4M 2019 -     |                 |
| Seat       | Ateca               | 57 2016-      |                 |
|            | Tarraco             | 5F (2019 - )  |                 |
| Skoda      | Karoq               | 57 2018-      |                 |
|            | Kodiaq              | "RUS" 56 2018 | 8 -             |
|            | Kodiaq              | 56 2017-      |                 |
|            | Octavia             | 5E 2013-2016  | Saloon/Estate   |
|            | Octavia             | 5E 2017- Salo | on/Estate       |
|            | Superb              | 3V 2015- Seda | an/Estate       |
| Volkswagen | Amarok              | 2H 2017-      |                 |
|            | Arteon              | 3G 2017-      |                 |
|            | Camper              | 7E T6 2016-   |                 |
|            | Crafter             | 7C 2017-BUS   |                 |
|            | Crafter             | 7C 2017-Com   | mercial vehicle |
|            | Golf                | 5G 2013-2017  | ' Saloon        |
|            | Golf                | 5G 2014-2017  | 'Estate         |
|            | Golf                | 5G 2017-2018  | 3               |
|            | Golf Sportvan       | 5G 2014-      |                 |
|            | Passat              | 3G 2015-      |                 |

Teramont 3C 2018 -5N 2018 -Tiguan Allspace 5NA 2016-(Russia) Tiguan AD1 2016-Tiguan 76 2019 -Touareg 5T 2016-Touran Transporter/Caravelle/Multivan 7H 2016-Transporter/Caravelle/Multivan 2G 2018 -T-Roc

7J 2016- Flatbed